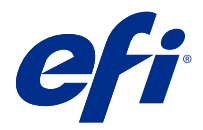

# **EFI Cloud Connector**

EFI Cloud Connector verbindt uw afdrukapparaten met EFI IQ-diensten.

EFI IQ is een pakket cloudtoepassingen voor afdrukserviceproviders.

Met EFI Cloud Connector kunt u uw printapparaten en verbindingen met EFI IQ-diensten en internettoepassingen beheren, registreren en volgen.

## Ondersteunde apparaten

EFI IQ ondersteunt Fiery servers met System 10/10e en hoger.

## Installatie

EFI Cloud Connector voor Fiery-driven cut-sheetprinters kan worden geïnstalleerd door op Download EFI Cloud Connector te klikken op EFI IQ.

## Configuratie van proxy-instellingen

Configureer uw proxy-instellingen om verbinding te maken met EFI IQ via een firewall met EFI Cloud Connector.

De EFI Cloud Connector en de Fiery server moeten zich in hetzelfde proxynetwerk bevinden.

- 1 Start de EFI Cloud Connector van een van de volgende locaties:
  - Windows: Start > Fiery > EFI Cloud Connector
  - Mac OS: Ga > Toepassingen > Fiery > EFI Cloud Connector

Opmerking: U kunt EFI Cloud Connector openen in een browser van http://localhost:11214.

- 2 Klik op Proxy-instellingen configureren.
- **3** Selecteer in het venster Proxy-instellingen de optie Proxy gebruiken.
- 4 Selecteer Automatisch als Proxy-beveiligingsmethode.
- **5** Geef de volgende informatie op in de tekstvelden:
  - Naam proxyserver
  - Poort

- Proxy-gebruikersnaam
- Proxy-wachtwoord
- 6 Klik op Test.

Als de proxy-configuratietest is geslaagd, wordt een bericht weergegeven in het venster Proxy-instellingen.

7 Klik op Opslaan.

## Registreer een Fiery server

Sluit een Fiery server aan op EFI IQ met EFI Cloud Connector.

Elke Fiery server moet online zijn.

EFI Cloud Connector moet worden geïnstalleerd op een systeem dat tegelijkertijd wordt uitgevoerd als de verbonden Fiery servers.

Als het systeem dat EFI Cloud Connector host is uitgeschakeld, zal de Fiery servers die is aangesloten via EFI Cloud Connector offline verschijnen.

- 1 Start de EFI Cloud Connector van een van de volgende locaties:
  - Windows: Start > Fiery > EFI Cloud Connector
  - Mac OS: Ga > Toepassingen > Fiery > EFI Cloud Connector

**Opmerking:** U kunt EFI Cloud Connector openen in een browser van http://localhost:11214.

- 2 Selecteer de Fiery server die u wilt registreren of klik op Server toevoegen en typ de apparaatnaam of het IPadres.
- 3 Typ het Fiery beheerderswachtwoord voor het apparaat en klik vervolgens op Registreren.
- 4 Typ de gegevens en het wachtwoord van uw EFI IQ-account.
- 5 Klik op Aanmelden.

#### Stoppen met het volgen van een afdrukapparaat

Stop met het volgen van een afdrukapparaat in EFI Cloud Connector om een afdrukapparaat van EFI IQ-diensten los te koppelen.

Opmerking: Niet verbonden apparaten zijn nog steeds geregistreerd met EFI IQ.

- 1 Start de EFI Cloud Connector van een van de volgende locaties:
  - Windows: Start > Fiery > EFI Cloud Connector
  - Windows: EFI Cloud Connector-bureaubladpictogram
  - Mac OS: Ga > Toepassingen > Fiery > EFI Cloud Connector
  - Ubuntu: EFI Cloud Connector-bureaubladpictogram
- 2 Zoek het afdrukapparaat dat u wilt verwijderen.

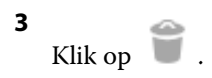

4 Klik op Ja.

## Deactiveren EFI Cloud Connector

Deactiveer EFI Cloud Connector om de vermelde apparaten los te koppelen van EFI IQ.

Opmerking: Niet verbonden apparaten zijn nog steeds geregistreerd bij EFI IQ.

- 1 Start de EFI Cloud Connector van een van de volgende locaties:
  - Windows: Start > Fiery > EFI Cloud Connector
  - Windows: EFI Cloud Connector-bureaubladpictogram
  - Mac OS: Ga > Toepassingen > Fiery > EFI Cloud Connector
  - Ubuntu: EFI Cloud Connector-bureaubladpictogram
- 2 Klik op uw Gebruikersnaam.

Opmerking: Uw Gebruikersnaam is het e-mailadres dat aan uw EFI IQ-account is gekoppeld.

- Klik op ECC deactiveren.EFI Cloud Connector wordt opnieuw opgestart.
- 4 Sluit het EFI Cloud Connector-venster.